# 

ERP Web Financeiro/ Contas a Pagar Cadastro de Série de Documentos Fiscais de Entrada

**FINWEBPAG02V1** 

| ERP         | Neb         | Fina | ncei | iro/C | onta | is a | Paga | r - C | Cada  | stro | de S | érie | de D | ocu | men | tos F | isca | is de | Ent | rada |  |
|-------------|-------------|------|------|-------|------|------|------|-------|-------|------|------|------|------|-----|-----|-------|------|-------|-----|------|--|
|             |             |      |      |       |      |      |      |       |       |      |      |      |      |     |     |       |      |       |     |      |  |
| Ínc         | lic         | e    |      |       |      |      |      |       |       |      |      |      |      |     |     |       |      |       |     |      |  |
| <u>Obje</u> | <u>tivo</u> |      |      |       |      |      |      |       |       |      |      |      |      |     |     |       |      |       |     | 3    |  |
| Cada        | astro       | o de | e Sé | rie c | le D | ocu  | imen | itos  | s Fis | cais | s de | Enti | rada | 1   |     |       |      |       |     | 4    |  |
|             |             |      |      |       |      |      |      |       |       |      |      |      |      |     |     |       |      |       |     |      |  |
|             |             |      |      |       |      |      |      |       |       |      |      |      |      |     |     |       |      |       |     |      |  |
|             |             |      |      |       |      |      |      |       |       |      |      |      |      |     |     |       |      |       |     |      |  |
|             |             |      |      |       |      |      |      |       |       |      |      |      |      |     |     |       |      |       |     |      |  |
|             |             |      |      |       |      |      |      |       |       |      |      |      |      |     |     |       |      |       |     |      |  |
|             |             |      |      |       |      |      |      |       |       |      |      |      |      |     |     |       |      |       |     |      |  |
|             |             |      |      |       |      |      |      |       |       |      |      |      |      |     |     |       |      |       |     |      |  |
|             |             |      |      |       |      |      |      |       |       |      |      |      |      |     |     |       |      |       |     |      |  |
|             |             |      |      |       |      |      |      |       |       |      |      |      |      |     |     |       |      |       |     |      |  |
|             |             |      |      |       |      |      |      |       |       |      |      |      |      |     |     |       |      |       |     |      |  |
|             |             |      |      |       |      |      |      |       |       |      |      |      |      |     |     |       |      |       |     |      |  |
|             |             |      |      |       |      |      |      |       |       |      |      |      |      |     |     |       |      |       |     |      |  |
|             |             |      |      |       |      |      |      |       |       |      |      |      |      |     |     |       |      |       |     |      |  |
|             |             |      |      |       |      |      |      |       |       |      |      |      |      |     |     |       |      |       |     |      |  |
|             |             |      |      |       |      |      |      |       |       |      |      |      |      |     |     |       |      |       |     |      |  |
|             |             |      |      |       |      |      |      |       |       |      |      |      |      |     |     |       |      |       |     |      |  |
|             |             |      |      |       |      |      |      |       |       |      |      |      |      |     |     |       |      |       |     |      |  |
|             |             |      |      |       |      |      |      |       |       |      |      |      |      |     |     |       |      |       |     |      |  |
|             |             |      |      |       |      |      |      |       |       |      |      |      |      |     |     |       |      |       |     |      |  |
|             |             |      |      |       |      |      |      |       |       |      |      |      |      |     |     |       |      |       |     |      |  |
|             |             |      |      |       |      |      |      |       |       |      |      |      |      |     |     |       |      |       |     |      |  |
|             |             |      |      |       |      |      |      |       |       |      |      |      |      |     |     |       |      |       |     |      |  |
|             |             |      |      |       |      |      |      |       |       |      |      |      |      |     |     |       |      |       |     |      |  |

## 

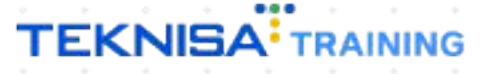

## Objetivo

Este manual tem por objetivo auxiliar no cadastro de série de documentos fiscais de entrada. Esse cadastro é necessário para realizar o lançamento de contas a pagar.

3

## Cadastro de Série de Documentos Fiscais de Entrada

1. Selecione o menu superior (Imagem 1) no canto superior esquerdo.

| S ERP                                  | × +                       |                     |                           |                      |                      |                    |    |                    |                           | ~ -        | ٥            | × |
|----------------------------------------|---------------------------|---------------------|---------------------------|----------------------|----------------------|--------------------|----|--------------------|---------------------------|------------|--------------|---|
| C 🔒 pebbiar                            | nerp.teknisa.com//#/produ | ct#dashboard        |                           |                      |                      |                    |    |                    | Ê                         | ☆□         |              | : |
| = 🔹 Iníc<br>04/09/26 3   0001 - Teknis | sa - Virada Web - Pebbian |                     |                           |                      |                      |                    |    | Access Control Atu | 2.20.1 ( DB )             | ersion - 7 | ERP<br>(395) |   |
| Empresa: 01 - Teknisa - Virada         | a Mobile - Pebbian        |                     |                           | Vencimento:          | De 31/08/2023 até    | 04/09/2023         |    |                    |                           |            | (            | • |
| Financeiro Fiscal Pedic                | dos Documentos Fiscais    | Produção            |                           |                      |                      |                    |    |                    |                           |            |              |   |
| Recebimentos - Vencidos                | Recebimentos em A         | Aberto Recebimentos | - Baixados                | Pagamentos - Ve      | encidos              | Pagamentos em Aber | to | Pagamentos -       | Baixados (Dia)            | 1          |              |   |
| <b>A</b> :                             | 3 (1)                     | 0 7                 | 0                         |                      | 1                    | (\$)               | 0  | 2                  | 0                         |            |              |   |
| -                                      |                           |                     |                           |                      |                      |                    |    |                    |                           |            |              |   |
| Títulos a Receber                      | - Em Aberto               | Parc                | Valor Lín                 | → Títulos a I        | Pagar - Em Abe       | erto               |    | Barr               | Valor Lía                 |            |              |   |
| vencimento energo                      | crr cliente               | rait.               | valor Liq.                | vencimento           | CNFJ/CFF             | Forneceuor         |    | rait.              | valui Liq.                |            |              |   |
|                                        |                           |                     |                           |                      |                      |                    |    |                    |                           |            |              |   |
|                                        |                           |                     |                           |                      |                      |                    |    |                    |                           |            |              |   |
|                                        |                           |                     |                           |                      |                      |                    |    |                    |                           |            |              |   |
| ₩ ←                                    | 1/0                       |                     | $\rightarrow \rightarrow$ | ı← ←                 |                      | 1/0                |    |                    | $\rightarrow \rightarrow$ |            |              |   |
| Divisão de Receitas                    | S                         |                     |                           | Divisão de [         | Despesas             |                    |    |                    |                           |            |              |   |
| Títulos a Receber/Recebidos por        | Tipo de Título            |                     |                           | Títulos a Pagar/Pago | s por Tipo de Título |                    |    |                    |                           |            |              |   |
| 9                                      |                           |                     |                           | •                    |                      |                    |    |                    |                           |            |              |   |
|                                        |                           |                     |                           |                      |                      |                    |    |                    |                           |            |              |   |
|                                        |                           |                     |                           |                      |                      |                    |    |                    |                           |            |              |   |
|                                        |                           |                     |                           |                      |                      |                    |    |                    |                           |            |              |   |

Imagem 1 – Menu Superior

2. Na **barra de pesquisa** (Imagem 2) digite "Série de Documentos Fiscais de Entrada" e selecione o resultado correspondente.

| S ERP × +                                                                                          |                    |                                          |                                          |                                                       |     |  |   |                           | ×       |  |  |  |  |  |  |
|----------------------------------------------------------------------------------------------------|--------------------|------------------------------------------|------------------------------------------|-------------------------------------------------------|-----|--|---|---------------------------|---------|--|--|--|--|--|--|
| ← → C                                                                                              | shboard            |                                          |                                          |                                                       |     |  |   | Ê 1                       | 2 🛛 😩 : |  |  |  |  |  |  |
| Operador Virador Pebbian                                                                           |                    |                                          |                                          | Access Control Atualizar Tradução 2.20.1 ( DB Version |     |  |   |                           |         |  |  |  |  |  |  |
| 0001 - Teknisa - Virada Web - Pebbian                                                              | <u> </u>           | Vencimento: De 31/08/2023 até 04/09/2023 |                                          |                                                       |     |  |   |                           |         |  |  |  |  |  |  |
| Teacas Unidada                                                                                     |                    |                                          |                                          |                                                       |     |  | _ |                           |         |  |  |  |  |  |  |
| SFRIE DE                                                                                           | ecebimento<br>Dia) |                                          | Pagamentos - Ven                         | tidos                                                 |     |  |   |                           |         |  |  |  |  |  |  |
| Série de Documentos Fiscais Entrada<br>Parametrização » Documentos Fiscais » Documentos Fiscais d  |                    |                                          |                                          | 1                                                     |     |  | P |                           |         |  |  |  |  |  |  |
| Série de Documentos Fiscais de Saida<br>Parametrização » Documentos Fiscais » Documentos Fiscais d |                    |                                          |                                          |                                                       |     |  |   |                           |         |  |  |  |  |  |  |
|                                                                                                    |                    |                                          | Vencimento                               | CNPJ/CPF                                              |     |  |   |                           |         |  |  |  |  |  |  |
|                                                                                                    |                    |                                          |                                          |                                                       |     |  |   |                           |         |  |  |  |  |  |  |
|                                                                                                    |                    |                                          |                                          |                                                       |     |  |   |                           |         |  |  |  |  |  |  |
|                                                                                                    |                    |                                          |                                          |                                                       |     |  |   |                           |         |  |  |  |  |  |  |
|                                                                                                    |                    | $\rightarrow \rightarrow$                | $\leftarrow$                             |                                                       | 1/0 |  |   | $\rightarrow \rightarrow$ |         |  |  |  |  |  |  |
|                                                                                                    |                    |                                          | Divisão de Do<br>Títulos a Pagar/Pagos p | espesas                                               |     |  |   |                           |         |  |  |  |  |  |  |
|                                                                                                    |                    |                                          |                                          |                                                       |     |  |   |                           |         |  |  |  |  |  |  |
|                                                                                                    |                    |                                          |                                          |                                                       |     |  |   |                           |         |  |  |  |  |  |  |
| 0 4                                                                                                |                    |                                          |                                          |                                                       |     |  |   |                           |         |  |  |  |  |  |  |
|                                                                                                    |                    |                                          |                                          |                                                       |     |  |   |                           |         |  |  |  |  |  |  |

Imagem 2 - Barra de pesquisa

### 

4

3. Na **tela de filtro** (Imagem 3), você pode diretamente aplicar filtro sem inserir informações.

| 2.58.0 ( DB | 08 Version - 7395 ) |
|-------------|---------------------|
|             |                     |
|             |                     |
|             |                     |
|             |                     |
|             |                     |
|             |                     |
|             |                     |
|             |                     |
|             |                     |
|             |                     |
|             |                     |
|             |                     |
|             |                     |
|             |                     |
|             |                     |
|             | ·                   |
|             | Aplicarf            |
|             | Aprical I           |
|             |                     |
|             |                     |

4. Na tela de listagem, clique em Adicionar (Imagem 4).

| -                              | × +                                                         |                                         |                    |                | v - 0                                       |
|--------------------------------|-------------------------------------------------------------|-----------------------------------------|--------------------|----------------|---------------------------------------------|
| - > C 🔒                        | pebbianerp.teknisa.com//cadFis/#/                           | adFis#ger06800_serie_documentos_entrada |                    |                | ☞ ☆ 🗖 😩                                     |
| Série de Do<br>04/09/2023   00 | ocumentos de Entrada<br>01 - Teknisa - Virada Web - Pebbian |                                         |                    | Access Control | cadFis<br>2.58.0 ( DB Version - 7395 ) Favo |
| ódigo                          | Descrição                                                   | Código NF Eletrônica                    | Código NF-e (SCAN) |                |                                             |
|                                | Sem Série                                                   |                                         |                    |                |                                             |
|                                | Série O                                                     |                                         |                    |                |                                             |
|                                | Série 1                                                     |                                         |                    |                |                                             |
|                                | Série 2                                                     |                                         |                    |                |                                             |
|                                | Serie 3                                                     |                                         |                    |                |                                             |
|                                |                                                             |                                         |                    |                |                                             |
|                                |                                                             |                                         |                    |                |                                             |
|                                |                                                             |                                         |                    |                |                                             |

Imagem 4 - Adicionar

<sup>. . . . . .</sup> 

- 5. Preencha no **fichamento** (Imagem 5):
- Código;
- Descrição.

| 🔯 ERP                                            | × +                                           |                               |                 |             |                    |                | ~ - @ >                                          |
|--------------------------------------------------|-----------------------------------------------|-------------------------------|-----------------|-------------|--------------------|----------------|--------------------------------------------------|
| ← → C 🔒 pebbia                                   | anerp.teknisa.com//cadFi                      | s/#/cadFis#ger06800_serie_doc | umentos_entrada |             |                    |                | ie 🛧 🛛 😩                                         |
| ≡ 🕸 Série de Documer<br>04/09/2023   0001 - Tekn | ntos de Entrada<br>isa - Virada Web - Pebbian | _                             |                 |             |                    | Access Control | cadFis<br>2.58.0 ( DB Version - 7395 )<br>Favori |
| Código                                           | Descrição                                     | -<br>Série de Documentos d    | de Entrada      |             |                    |                |                                                  |
|                                                  | Sem Série                                     | Código O                      |                 | Descrição 💿 |                    |                |                                                  |
| 0                                                | Série 0                                       |                               |                 |             |                    |                |                                                  |
|                                                  |                                               | Código NF Eletrônica          |                 |             | Código NF-e (SCAN) |                |                                                  |
| 1                                                | Série 1                                       |                               |                 |             |                    |                |                                                  |
| 2                                                | Série 2                                       |                               |                 |             |                    |                |                                                  |
| 3                                                | Serie 3                                       |                               |                 |             |                    |                |                                                  |
| -                                                |                                               |                               |                 |             |                    |                |                                                  |
|                                                  |                                               |                               |                 |             |                    |                |                                                  |
|                                                  |                                               |                               |                 |             |                    |                |                                                  |
|                                                  |                                               |                               |                 |             |                    |                |                                                  |
|                                                  |                                               |                               |                 |             |                    |                |                                                  |
|                                                  |                                               |                               |                 |             |                    |                |                                                  |
|                                                  |                                               |                               |                 |             |                    |                |                                                  |
|                                                  |                                               |                               |                 |             |                    |                |                                                  |
|                                                  |                                               |                               |                 |             |                    |                |                                                  |
| Cancelar                                         |                                               |                               |                 | N           |                    |                | Salva                                            |
|                                                  |                                               |                               |                 | 1.7         |                    |                |                                                  |
|                                                  |                                               |                               |                 |             |                    |                |                                                  |

Imagem 5 – Fichamento

#### 6. Clique em **Salvar** (Imagem 6) no canto inferior direito.

| 🔯 ERP          | × +                                                        |                                       |             |                    |                | ~                | - 0                    | ×             |
|----------------|------------------------------------------------------------|---------------------------------------|-------------|--------------------|----------------|------------------|------------------------|---------------|
| ← → C 🔒        | pebbianerp.teknisa.com//ca                                 | dFis/#/cadFis#ger06800_serie_document | tos_entrada |                    |                | 6 \$             |                        | . :           |
| \$ Série de Do | cumentos de Entrada<br>01 - Teknisa - Virada Web - Pebbian |                                       |             |                    | Access Control | 2.58.0 ( DB Vers | cadFis<br>ion - 7395 ) | 습<br>Favorito |
| Código         | Descrição                                                  | -<br>Série de Documentos de En        | ntrada      |                    |                |                  |                        |               |
|                | Sem Série                                                  | Código 💿                              | Descrição 📀 |                    |                |                  |                        |               |
|                | Série 0                                                    |                                       |             |                    |                |                  |                        |               |
|                |                                                            | Código NF Eletrônica                  |             | Código NF-e (SCAN) |                |                  |                        |               |
|                | Série 1                                                    |                                       |             |                    |                |                  |                        |               |
|                | Série 2                                                    |                                       |             |                    |                |                  |                        |               |
|                | Serie 3                                                    |                                       |             |                    |                |                  |                        |               |
|                |                                                            |                                       |             |                    |                |                  |                        |               |
|                |                                                            |                                       |             |                    |                |                  |                        |               |
|                |                                                            |                                       |             |                    |                |                  |                        |               |
|                |                                                            |                                       |             |                    |                |                  |                        |               |
|                |                                                            |                                       |             |                    |                |                  |                        |               |
|                |                                                            |                                       |             |                    |                |                  |                        |               |
|                |                                                            |                                       |             |                    |                |                  |                        |               |
|                |                                                            |                                       |             |                    |                |                  |                        |               |
|                |                                                            |                                       |             |                    |                |                  |                        |               |
|                |                                                            |                                       |             |                    |                |                  |                        |               |
|                |                                                            |                                       |             |                    |                |                  |                        |               |
|                |                                                            |                                       |             |                    |                | -                |                        |               |
| incelar        |                                                            |                                       | N           |                    |                |                  |                        | Salvar        |
|                |                                                            |                                       | W           |                    |                |                  |                        |               |
|                |                                                            |                                       |             |                    |                |                  |                        |               |

Imagem 6 - Salvar

Seguindo esse procedimento, a série para utilização no lançamento de contas a pagar foi realizada com sucesso.